## Franck & Hertz

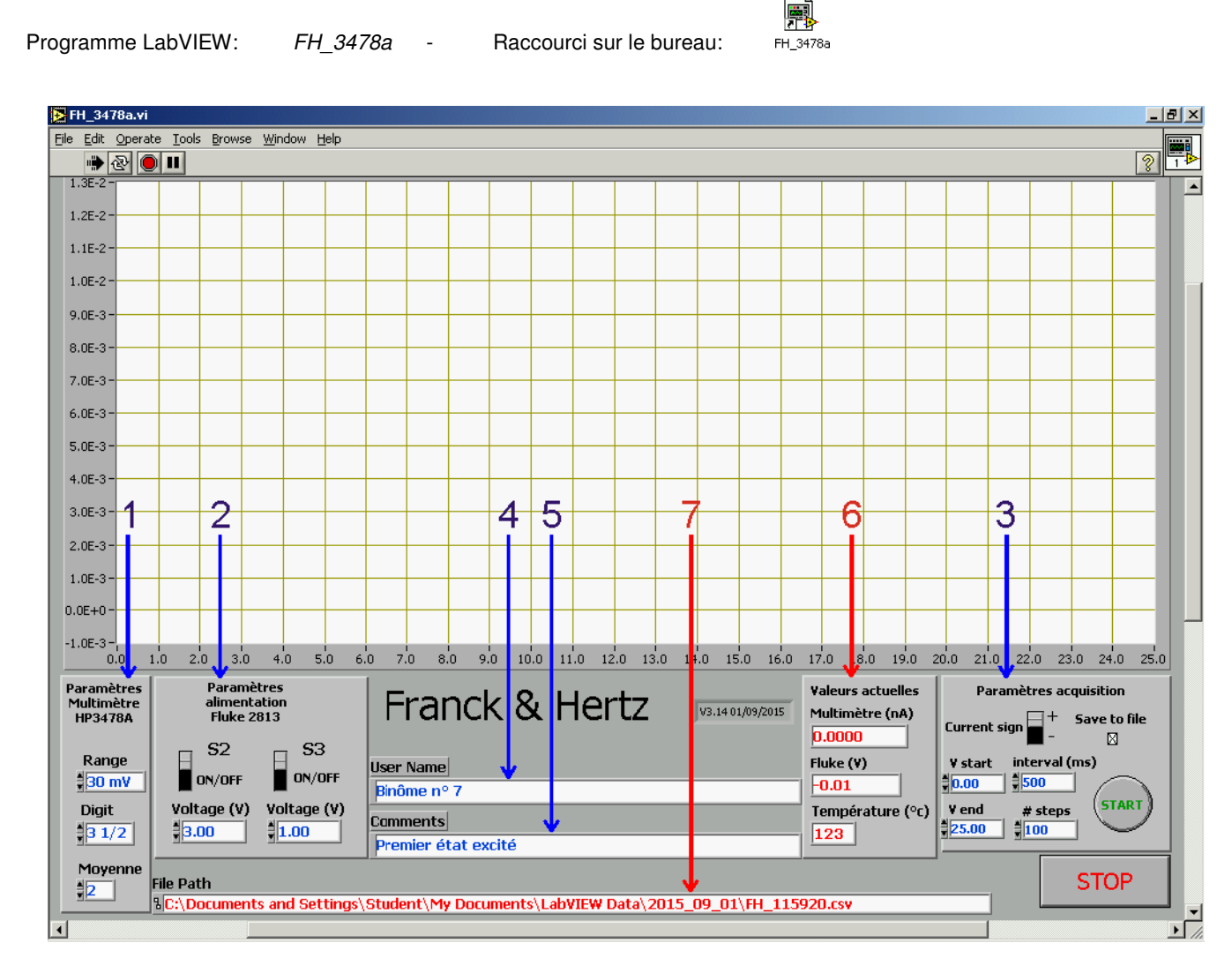

Paramètres de la mesure (en bleu à l'écran):

Login: student

Password:

labo

- La mesure du courant d'anode est réalisée à l'aide d'une résistance de 1 MΩ placée en série avec l'anode. Une tension de 1 mV aux bornes de cette résistance correspond donc à un courant de 1 nA. Le nombre de digit détermine la précision de la mesure. Une moyenne sur plusieurs mesures successives permet de diminuer la contribution du bruit.
- Les tensions S2 et S3 permettent de contrôler les grilles G1 et G2.
  Pour des raisons de sécurité, les interrupteurs S2 et S3 sont remis en position OFF à la fin de chaque séquence. Ne pas oublier de les réenclencher, si nécessaire, avant le démarrage d'une nouvelle mesure.
- Plage de variation de la tension Sv, nombre de pas, intervalle entre les pas et signe du courant. Option Save to File: le nom du fichier est déterminé automatiquement, tous les paramètres sont enregistrés dans le fichier, avec les données.
- 4. Nom utilisateur(s) ou numéro de binôme (sera inclus dans le fichier).
- 5. Description de la mesure et commentaires (idem).

Résultats et infos (en rouge à l'écran):

- 6. Courant d'anode, tension Sv et température.
- 7. Nom et localisation du fichier résultat, si l'option *Save to File* est active. Le nom est actualisé au démarrage de la mesure. Un raccourci vers *LabVIEW Data* est prévu sur le bureau. Les fichiers sont au format *CSV* et peuvent être ouverts avec Excel.